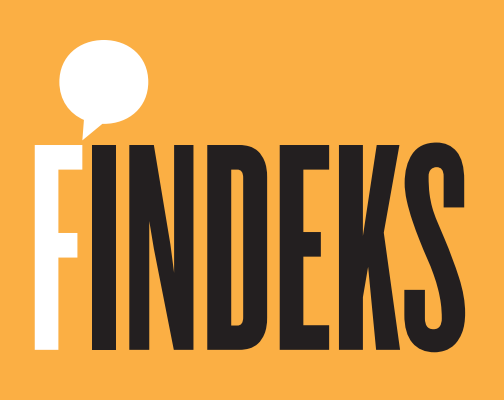

# KAREKODLU ÇEK KAYIT SİSTEMİ

## KAREKODLU ÇEK KAYIT SİSTEMİ

#### Konu Başlıkları

- 1 GENEL BİLGİ
- 2 MOBİL UYGULAMA İŞLEMLERİ
  - 2.1 ÜYE OLMADAN KULLANIM
    - 2.1.1 SISTEME GIRIŞ
    - 2.1.2 ÇEK KAYIT İŞLEMİ
    - 2.1.3 KAYIT İPTAL İŞLEMİ
  - 2.2 ÜYE KULLANIMI
    - 2.2.1 SISTEME GIRIŞ
    - 2.2.2 ÇEK KAYIT İŞLEMİ
    - 2.2.3 KAYIT DETAY GÖRÜNTÜLEME

#### 3 WEB SİTESİ İŞLEMLERİ

- 3.1 ÜYE OLMADAN KULLANIM
  - 3.1.1 SISTEME GIRIŞ
  - 3.1.2 ÇEK KAYIT İŞLEMİ
  - 3.1.3 KAYIT DETAY GÖRÜNTÜLEME
  - 3.1.4 KAYIT İPTAL İŞLEMİ

#### 3.2 ÜYE KULLANIMI

- 3.2.1 SISTEME GIRIŞ
- 3.2.2 ÇEK KAYIT İŞLEMİ
- 3.2.3 KAYIT DETAY GÖRÜNTÜLEME
- 3.2.4 KAYIT İPTAL İŞLEMİ

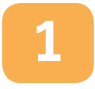

#### **GENEL BİLGİ**

Karekodlu Çek Kayıt Sistemi www.findeks.com ve Findeks mobil uygulaması üzerinden çalışır. Bu uygulama, App Store veya Google Play üzerinden ücretsiz olarak indirilebilir. (Bkz: Mobil Uygulama İndirme Kılavuzu)

Karekodlu Çek Kayıt Sistemine çek kaydedebilmek için Findeks üyeliği zorunlu değildir. Üyelik ücretsizdir. Diğer Findeks ürün ve raporlarından faydalanabilmeniz için üye olmanız gerekir. Üyelik ve kanal tercihinize uygun adımı seçerek bu kılavuzdan yararlanabilirsiniz.

elik ve karlal tercirilinze uyguri adırnı seçerek bu kitavuzdari yarananabilirsiri

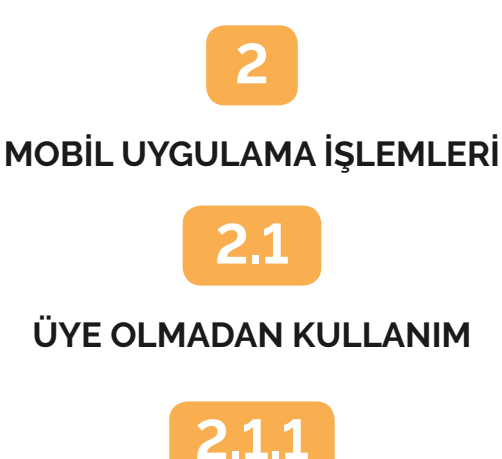

SİSTEME GİRİŞ

Sisteme Giriş yaparken üye olmadan giriş için ayrılan **Karekodlu Çek Kayıt** adımına tıklayabilir, ardından çıkan ekranda **Üye Olmadan Devam Et** adımını kullanabilirsiniz. İlgili karekodlu çeki kendi adınıza almanız durumunda Lehtar Bilgileri başlığı altında **"Gerçek Kişi"**, firmanız adına almanız durumunda **"Tüzel Kişi"** seçeneğini işaretleyerek ilgili bilgileri doldurmalısınız.

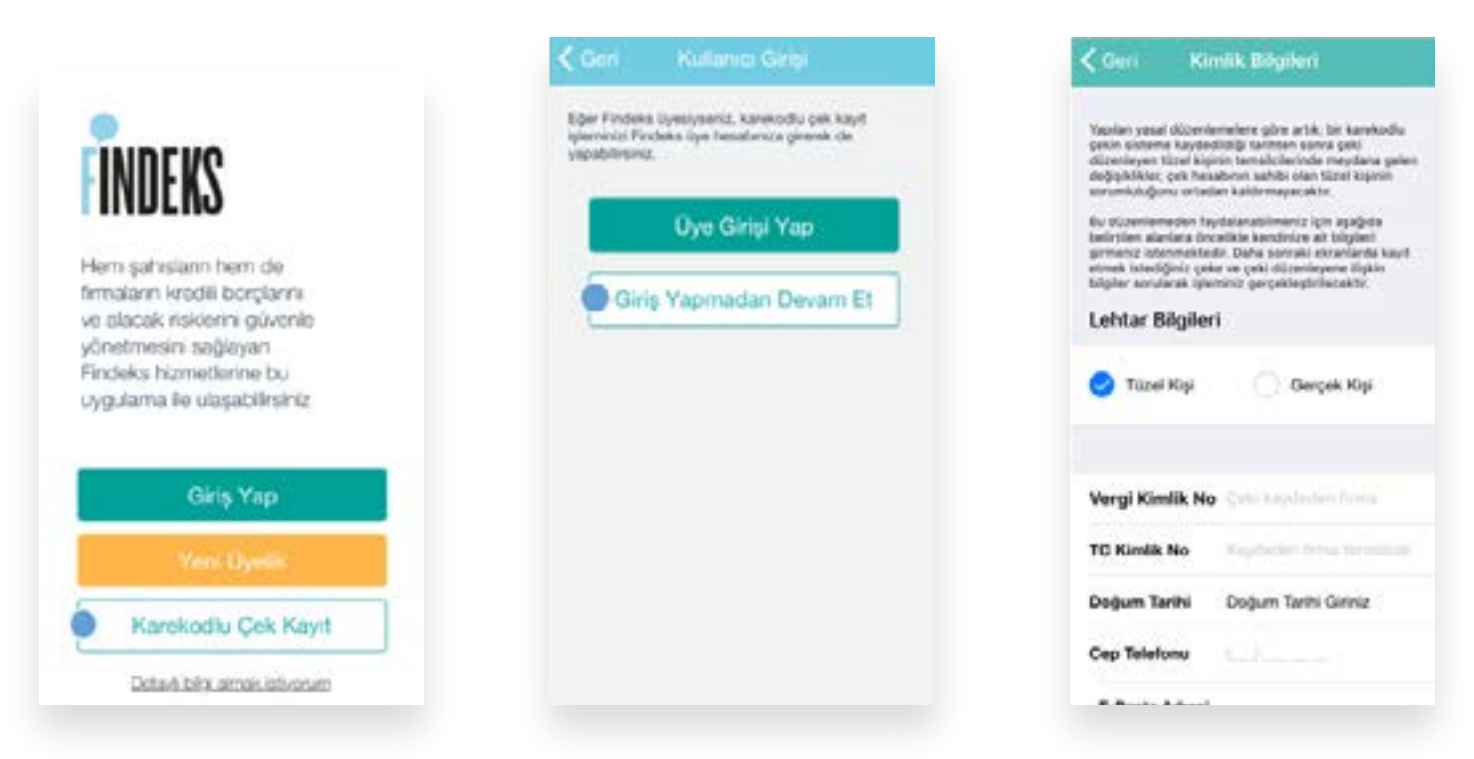

Lehtar bilgilerini girdikten sonra sistem sizi çift bileşenli kimlik doğrulama ekranlarına yönlendirecektir.

| Memaba<br>Kimlik bilginzi<br>soruyu yantla | n teyidi için lütleri i<br>Aniz | aşağıdaki                                                         | tile kullandiğine bi<br>4 hanesini giriniz | r veditarka kart                 | ntn ik 6 ve son                   |
|--------------------------------------------|---------------------------------|-------------------------------------------------------------------|--------------------------------------------|----------------------------------|-----------------------------------|
| Alle Sira No/K                             | atak                            | Duğiştir                                                          | 1231 12                                    | 801                              | 1                                 |
|                                            |                                 |                                                                   |                                            |                                  |                                   |
|                                            |                                 | 0.eu                                                              |                                            | 2                                | 2                                 |
| 1                                          | 2<br>*BG                        | Otto<br>3<br>etr                                                  | 1                                          | 2<br>^***                        | 3                                 |
| 1<br>4                                     | 2<br>"80<br>5                   | 0.611<br>3<br>0.57<br>6<br>#NO                                    | 1<br>4<br>***                              | 2<br>ABC<br>5                    | 3<br>047<br>6                     |
| 1<br>4<br>0mi<br>7<br>Pass                 | 2<br>5<br>5<br>8<br>104         | 0000<br>3<br>000<br>000<br>000<br>000<br>000<br>000<br>000<br>000 | 1<br>4<br>0++<br>7<br>7045                 | 2<br>ABC<br>5<br>JEL<br>8<br>TUV | 3<br>069<br>6<br>MNC<br>9<br>WXYZ |

| Lotien +90542***<br>phreyt agagkoaki a | 1944 nolu hattiniza g<br>alans ysteniz. | önderliet a noi          |
|----------------------------------------|-----------------------------------------|--------------------------|
| SMS Şifre                              |                                         |                          |
| 123112                                 |                                         |                          |
| Veriden sifre g                        | óndermek                                | an Tee Kalub             |
|                                        |                                         |                          |
|                                        | Devam                                   |                          |
|                                        |                                         |                          |
|                                        |                                         |                          |
| 1                                      | 2                                       | 3                        |
| 1                                      | 2<br>                                   | 3                        |
| 1<br>4                                 | 2<br>440<br>5                           | 3<br>04F<br>6            |
| 1<br>4                                 | 2<br>.440<br>5<br>.451                  | 3<br>DEF<br>6            |
| 1<br>4<br>5-11                         | 2<br>440<br>5<br>8                      | 3<br>04<br>6<br>9        |
| 1<br>4<br>7<br>FGRS                    | 2<br>440<br>5<br>45<br>80               | 3<br>565<br>60<br>9<br>9 |

Kimlik bilgileriniz doğrulandıktan sonra Çek Kayıt ekranı gelecektir.

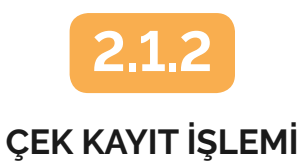

Kayıt İşlemi -> Çeki Kaydet adımında mobil cihazınızın kamera ekranı açılacaktır. Karekodu okutmanız ardından çek üzerinde kayıtlı bilgiler görüntülenecektir.

Dilerseniz bu adımda **Üye Ol** adımıyla ücretsiz olarak Findeks üyesi olabilirsiniz.

| Çek Kayıt Sistemi                                                                                                    | Geri Çek Kayıt Sistemi                                                                                                    | Çek yaprağı üzerindeki karekodu                        |
|----------------------------------------------------------------------------------------------------|----------------------------------------------------------------------------------------------------|--------------------------------------------------------|
| Caynt İşlemi >                                                                                                    | Çekî Kaydet 🗦                                                                                                    | apağıcaki san çerçeve içerisine<br>getirip bekleyiniz. |
| otol İşlemi >                                                                                                    | Rapor Al ve Çeki Kaydet >                                                                                                    |                                                        |
| Larekodlu Çek Raporu almak veya varsa<br>laha önce kaydettiğiniz çekleri<br>örebilmeniz için Findeks üyesî olmanız<br>jerekmoktedir                                                                                                    | Unutmayer,<br>Gek kaydı öricesinde Karekodlu Çek<br>Raponunu atarak hem çekin doğrulağının<br>hem de keşidecinin çek ödeme şeçmişine<br>Bişkin bilgilere saniyeter içinde<br>ulaşabiliratirle. | Findeks                                                |
| Úye Ol                                                                                                    |                                                                                                    |                                                        |
| and the second second se |                                                                                                    | IRKLIRASI                                              |

Çek üzerindeki bilgileri kontrol ettikten sonra çek türüne göre sizden talep edilecek bilgileri girmelisiniz. Ardından tüm bilgileri kontrol edip Onaylamanız durumunda ilgili çek sisteme kaydedilmiş olacaktır.

|                                                                                                    | 🗸 Geri 🛛 Çek Bilgileri                                                            |                                                             |       |
|----------------------------------------------------------------------------------------------------|-----------------------------------------------------------------------------------|-------------------------------------------------------------|-------|
|                                                                                                    | Çeki Düzenleyen Ahmet YILMAZ                                                      |                                                             |       |
|                                                                                                    | TC Kimilk No                                                                      |                                                             |       |
| Geri Çok Üzerindeki Bilgiler                                                                                                    | Firma Vergi Kimlik No                                                             | Com Qek Kayıt İşlemi                                        |       |
| rekodlu çeklerin sisteme kaydedimesine ilişkin                                                                                                    | Firma MERSIS                                                                      |                                                             |       |
| nuni düzenlemeden faydalanabilmeniz için kayıt<br>nek sitediğiniz çeke ve çeki düzenleyene ilişkin<br>gileri aşağıtlaki alana girmeniz gerekmektedir. | Çek Tutan                                                                         |                                                             |       |
| k Tutarı:                                                                                                    | Vade Tarihi                                                                       |                                                             |       |
| viz Cinsi:                                                                                                    | Banka                                                                             | 1000                                                        |       |
| le Tarihi:                                                                                                    | Şube                                                                              | Kayıt işlemi başarıyla gerçekle                             | igti. |
|                                                                                                    | Çek Seri No                                                                       | Dilerseniz bu işlemi 24 saat içeri<br>İşrtal edebilirsiniz. | aind  |
| Devam Et                                                                                                    | Çek Sira No                                                                       | -                                                           |       |
|                                                                                                    | Hesap No                                                                          | Tamam                                                       |       |
|                                                                                                    | Çek Kayıt Tarihi                                                                  |                                                             |       |
|                                                                                                    | İlgili çek yukarıdaki bilgiler ile sisteme<br>kaydedilecektir. Onaylıyor musunuz? |                                                             |       |
|                                                                                                    | Onayliyorum                                                                       |                                                             |       |
|                                                                                                    | Vazgeç                                                                            |                                                             |       |
|                                                                                                    |                                                                                   |                                                             |       |
|                                                                                                    | 212                                                                               |                                                             |       |
|                                                                                                    | 2.1.3                                                                             |                                                             |       |

## ÇEK KAYIT İPTAL İŞLEMİ

Kayıt iptal işlemi yalnızca çeki kaydeden kişi tarafından ve **24 saat içerisinde** yapılabilmektedir.

İptal İşlemi adımından ilerlediğinizde mobil cihazınızdan çek üzerindeki karekodu okutmanız ve ekrana gelen bilgilerin silinmesini onaylamanız gerekmektedir.

| İptal İşlemi                                                                                  | >                                                                |
|-----------------------------------------------------------------------------------------------|------------------------------------------------------------------|
|                                                                                               |                                                                  |
|                                                                                               |                                                                  |
|                                                                                               |                                                                  |
|                                                                                               |                                                                  |
|                                                                                               |                                                                  |
| Karekodiu Çek Rapor                                                                           | ru almak veys varsa                                              |
| Karakodlu Çek Rapor<br>daha öncə kaydettiği<br>görebilmenla için Finc<br>gərəkmektədir        | ru almak veya varsa<br>niz çekleri<br>deka üyesi olmanız         |
| Karekodiu Çek Rapor<br>Saha önce kaydettiği<br>görebilmeniz için Finc<br>gerekmektedir<br>Üye | ru almak veya varsa<br>niz çakları<br>deka üyesi olmanız<br>a Ol |

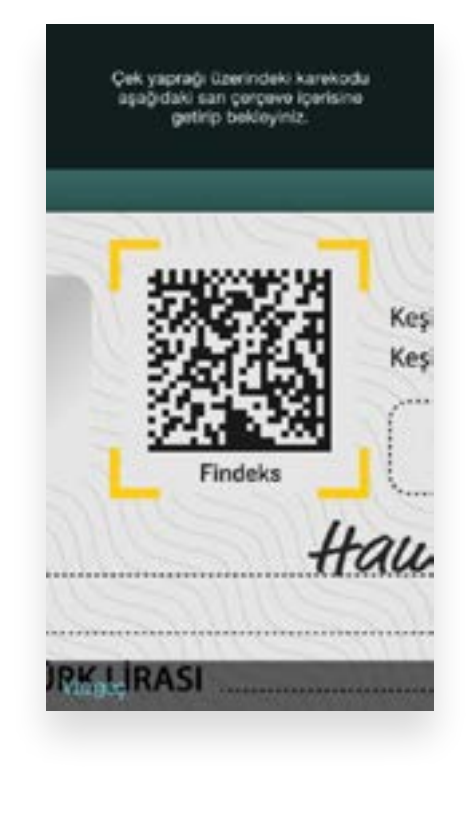

| 🕻 Geri 🦳 Çek B                                   | ilgieri                            |
|--------------------------------------------------|------------------------------------|
| Çeki Düzenleyen                                  | Ahmet YILMA3                       |
| TG Kimlik No                                     |                                    |
| Firma Vergi Kimlik No                            |                                    |
| Firma MERSIS                                     |                                    |
| Çek Tutan                                        |                                    |
| Vade Tarihi                                      |                                    |
| Banka                                            |                                    |
| Şube                                             |                                    |
| Çek Seri No                                      |                                    |
| Çek Sıra No                                      |                                    |
| Hesap No                                         |                                    |
| Çek Kayıt Tarihi                                 |                                    |
| Yukarıdaki bilgilere s<br>edilecektir. Onaylıyor | ahip çekin kaydı iptal<br>musunuz? |
| Onayl                                            | iyorum                             |
| Val                                              | zgeç                               |

Kayıt iptalini onaylamanız ardından kayıt sistemden silinecektir.

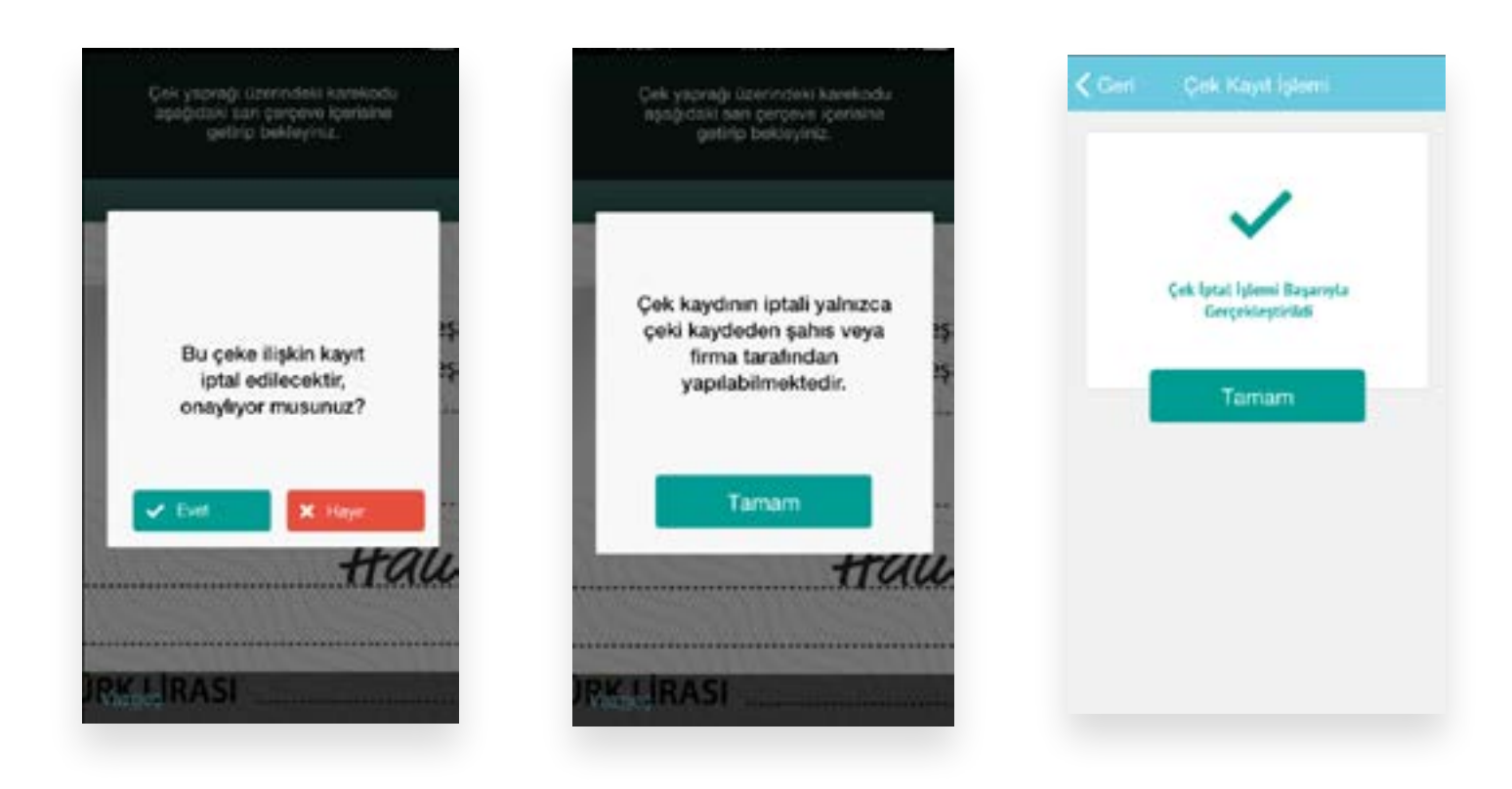

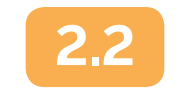

#### ÜYE KULLANIMI

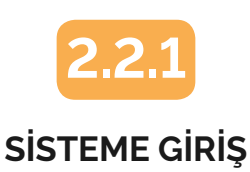

Mobil uygulama üzerinden **Giriş Yap** butonuna basıp, **Bireysel/Ticari Üye** seçeneklerinden üyeleğinize uygun adımla ilerleyin. Kimlik doğrulama adımlarını tamamladıktan sonra; Ana sayfanızdan **Çek Raporu-> Karekodlu Çek Sistemi -> Çek Kayıt Sistemi** adımını izleyin.

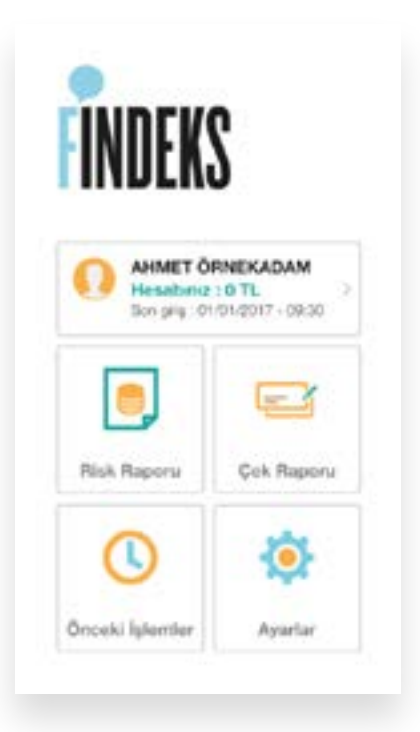

| 🕻 Geri 🛛 Çek Raporu            |  |
|--------------------------------|--|
| Şohsi Reporterm                |  |
| Çek Endeksi                    |  |
| Çek Raporum                    |  |
| Endekali Çek Raporum           |  |
| Diğer Kişi Sorguları           |  |
| Karekodlu Çek Sistemi          |  |
| Diğer Kişi Çek Raporu          |  |
| Diğer Kişi Endeksli Çek Reporu |  |
| Şirket Çek Endeksi             |  |
| Şirket Çek Raporu              |  |
| Şirket Endeksli Çek Raporu     |  |

| Karekodlu Çek Raporu |  |
|----------------------|--|
| Çek Kayıt Sistemi    |  |
|                      |  |
|                      |  |
|                      |  |
|                      |  |
|                      |  |
|                      |  |
|                      |  |
|                      |  |
|                      |  |
|                      |  |
|                      |  |
|                      |  |

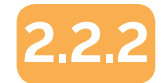

#### ÇEK KAYIT İŞLEMİ

Kayıt İşlemi -> Çeki Kaydet adımlarını takip edin. Mobil cihazınızın kamerasından karekodu okutun.

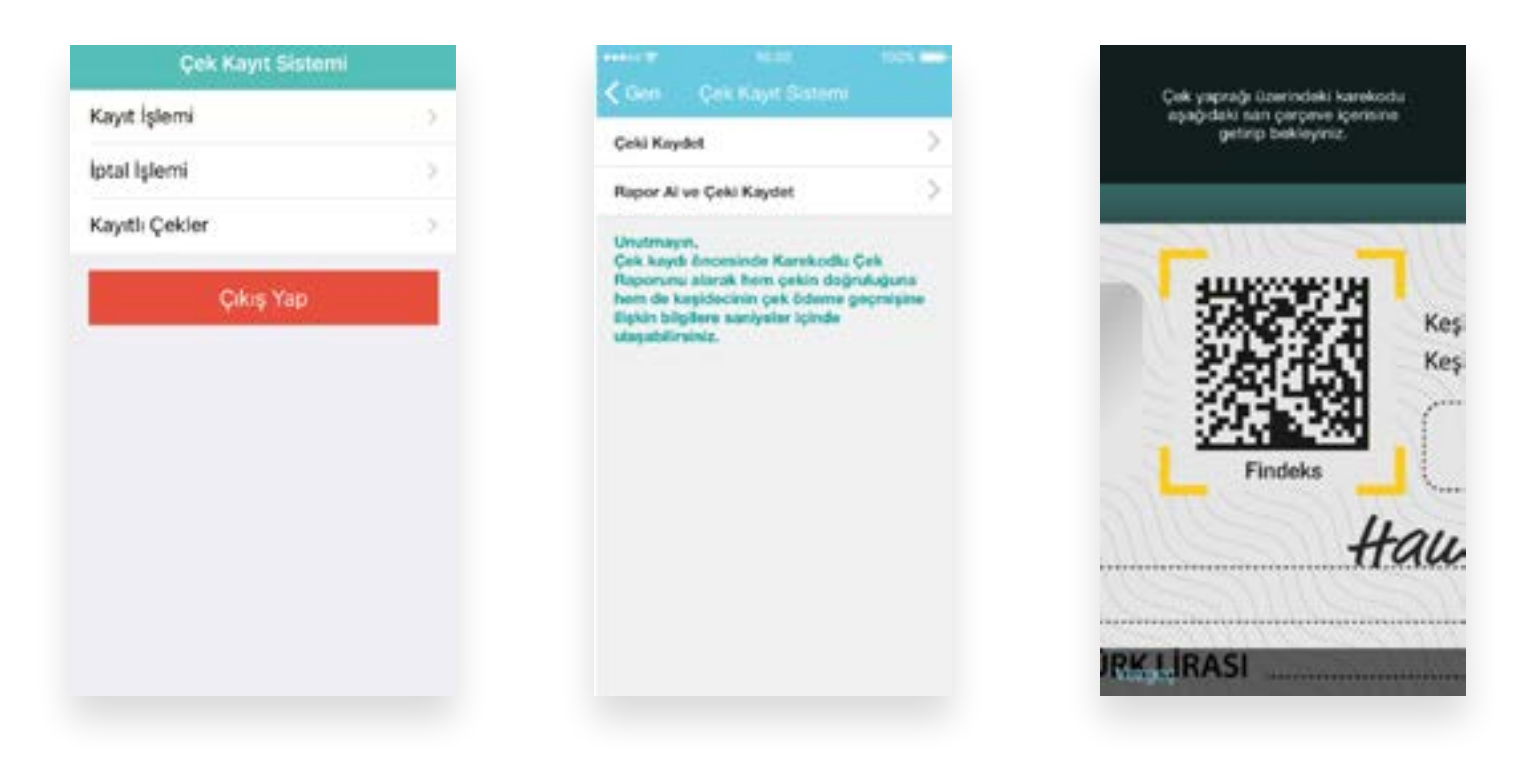

Çek üzerindeki bilgileri kontrol ettikten sonra çek türüne göre sizden talep edilecek bilgileri girmelisiniz. Ardından tüm bilgileri kontrol edip Onaylamanız durumunda ilgili çek sisteme kaydedilmiş olacaktır.

| Çeki Dûzenleyen<br>TCKN | Girind  |  |
|-------------------------|---------|--|
| Çek Tutan               | Griniz  |  |
| Döviz Cinai             | Seçiniz |  |
| Vade Tarihi             | Seçiriz |  |
|                         |         |  |

| (Geri                | Çek Bi                            |                                 |
|----------------------|-----------------------------------|---------------------------------|
| Çekî Dûn             | enleyen                           | Ahmet YILMA2                    |
| TC Kimia             | No                                |                                 |
| Firma Var            | gi Kinslik No                     |                                 |
| Firma ME             | RSIS                              |                                 |
| Çek Tutar            |                                   |                                 |
| Vade Tari            | N)                                |                                 |
| Banka                |                                   |                                 |
| Şube                 |                                   |                                 |
| Çek Seri I           | 80                                |                                 |
| Çek Sira İ           | No                                |                                 |
| Hesap.No             |                                   |                                 |
| Çek Kayı             | Tarihi                            |                                 |
| kylt pek<br>kaydedik | yukandaki bilo<br>rcektir. Onayle | pler de sisteme<br>par musumuz? |
| ¢.                   | Onayley                           | onam                            |
|                      | Valg                              | ÷                               |

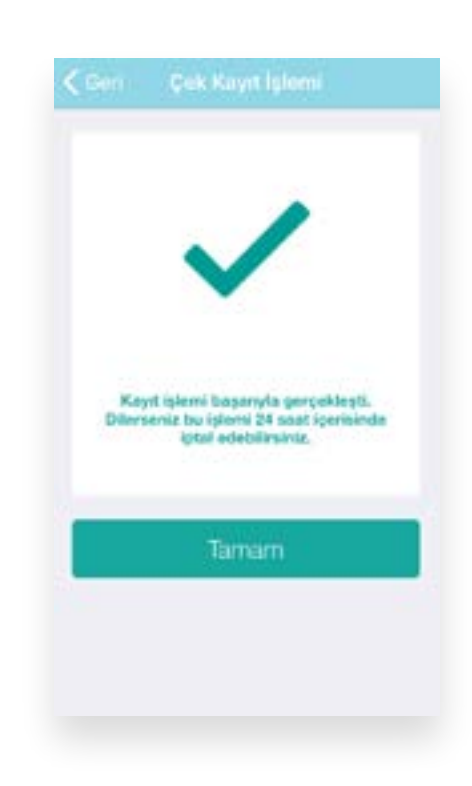

Dilerseniz karekodlu çek raporunu aldıktan sonra da çeki kaydedebilirsiniz. Kayıt İşlemleri altından Rapor Al ve Çeki Kaydet adımlarını izlemeniz durumunda mobil cihazınızdan karekodu okutmanız gerekir. Raporun son sayfasının altında Çeki Kaydet butonunu kullanarak hızla kayıt edebilirsiniz.

| Cerl Karekodiù                                                                                                    |                                                                                                    |
|----------------------------------------------------------------------------------------------------|----------------------------------------------------------------------------------------------------|
| STUVWYZ                                                                                                    |                                                                                                    |
| a for more the                                                                                                    |                                                                                                    |
| AHMET YILMAZ                                                                                                    |                                                                                                    |
| TE KING M NO                                                                                                    |                                                                                                    |
| 1234567890                                                                                                    |                                                                                                    |
| ÖRNEK BANK A.Ş.                                                                                                    | *                                                                                                    |
| 101008-000 CTH NUMBER                                                                                                    | 000000000000000000                                                                                                    |
| 1212122-000-0070-04                                                                                                    | AAAAAAAAAAAAAAAAAAAAAAAAAAAAAAAAAAAAAA                                                                                                    |
| 01/01/2017                                                                                                    |                                                                                                    |
|                                                                                                    | 24223                                                                                                    |
| şarket yetkililerini Gör                                                                                                    | runtule >                                                                                                    |
| •10                                                                                                    | 00                                                                                                    |
| •10                                                                                                    |                                                                                                    |
| • 10<br>Centration of the second                                                                                                    |                                                                                                    |
| • 10<br>Calcost later<br>local later<br>04/01/2007                                                                                                    | Son Çekin<br>braz Tarhi<br>05/09/2017                                                                                                    |
| In Cesin<br>loraz Tarite<br>04/01/2007                                                                                                    | Son Cekin<br>braz Tarhi<br>05/09/2017                                                                                                    |
| In Cosin<br>Braz Brite<br>Ot/01/2007                                                                                                    | Son Cekin<br>braz Techi<br>05/09/2017                                                                                                    |
| • 10<br>• 10<br>• • • • • • • • • • • • • • • • • • •                                                                                                     | Son Cellin<br>Braz Techi<br>05/09/2017                                                                                                    |
| • 10<br>En Crates for an<br>Br Cosin<br>braz Tarite<br>04/01/2007<br>braz tarite<br>Cos Crates for an<br>braz tarite<br>Cos Crates for an<br>braz tarite<br>Cos Crates for an<br>braz tarite<br>Cos Crates for an<br>braz tarite<br>Cos Crates for an<br>braz tarite<br>Cos Crates for an<br>braz tarite<br>Cos Crates for an<br>braz tarite<br>Cos Crates for an<br>braz tarite<br>cos Crates for an<br>braz tarite<br>cos Crates for an<br>braz tarite<br>braz tarite<br>braz tarite<br>cos Crates for an<br>braz tarite<br>braz tarite<br>braz tarit | And Hearing Topological Source of the Source of the Source                                                                                                    |
| Contraction for the second second secon                                                                                                    | Inderiosi<br>OOO<br>Tare<br>Son Cekin<br>braz Tarbi<br>05/09/2017<br>and paper term if per<br>strate and<br>r Kaser<br>Kaser<br>Kaser |
| Contrast for an an an an an an an an an an an an an                                                                                                    | COORDINATION CONTRACTOR                                                                                                    |
| Con Cranes Social     Con Cranes Social     Con Cranes Social     Con Cranes Social     Con Cranes Social     Con Cranes Social     Con Cranes Social     Con Cranes Social     Con Cranes Social                                                                                                    | And Humanians<br>Son Celin<br>Braz Tarihi<br>05/09/2017<br>and population Type<br>Rame<br>Rame<br>Rame<br>Rame<br>Rame<br>Rame<br>Rame<br>Ram                                                                                                    |

| Son 5 yiela arkasi yazian<br>son pekin braz tarifu<br>Veri Yok | NOR<br>05/ | Ddenen<br>pekin tarihi<br>09/2017 |
|----------------------------------------------------------------|------------|-----------------------------------|
| Arkasi yazıları son çekteri<br>sonra ödenen çek adeci          | Ortsia     | ma çek tutarı                     |
| o                                                              | 9.411 TL   |                                   |
| Son 12 Ay                                                      | Ade        | Tutiv (TL)                        |
| braz edilen                                                    | 26         | 186.640                           |
| Ibrazinda ödenen                                               | 26         | 186.640                           |
| Arkası yazıları ve<br>ödenmemiş                                | D          | 0                                 |
| Arkası yazıları ve<br>sonradan ödenen                          | 0          | 0                                 |
| Sen 5 W                                                        | Adet       | Tutar (11.)                       |
| braz edien                                                     | 78         | 585.143                           |
| Ibrazinda ödönen                                               | 78         | 585.143                           |
| Arkasi yazilari ve<br>oldanmamiş                               | ۰          | 0                                 |
| Arkasi yazıları ve<br>sonradan ödenen                          | 6          | 0                                 |
| Vadeai Ekim 2017 ve So                                         | rusinda Öl | art Çekler                        |
| Eken 2017                                                      | 15         | 116.943                           |
| Kaam 2017                                                      | 10         | 99.950                            |
| Aralik 2017                                                    | 9          | 139.233                           |
| Ocsk 2018                                                      | 9          | 125.050                           |
| Şubet 2018                                                     | 9          | 124.363                           |
| 6-12 Ay                                                        | 10         | 184.959                           |

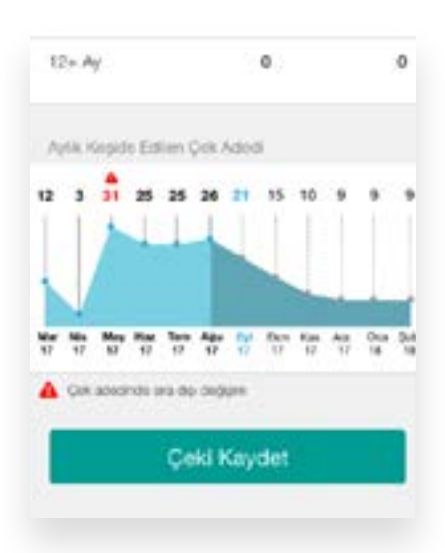

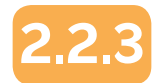

#### KAYIT DETAY GÖRÜNTÜLEME

Ana sayfanızdan **Çek Raporu-> Karekodlu Çek Sistemi -> Çek Kayıt Sistemi** adımını izleyin. **Kayıtlı Çekler** adımından daha önce kaydettiğiniz çekleri listeleyebilirsiniz. Detayını görmek istediğiniz çeke tıklamanız yeterlidir. Detayını görüntülediğiniz çek kaydını bu ekrandan **İptal Et** butonuna tıklayarak da iptal edebilirsiniz.

| Çek Kayıt Sistemi |                                             | Çeki Düzenleyen        |
|-------------------|---------------------------------------------|------------------------|
| nt İşlemi         | <br>Cost Poyer Cocor                        | TC Kumik No.           |
| al İşlemi         | <br>Clayton Warren, 120.000TL, Garanti      |                        |
| ıyıtlı Çekler     | <br>Verson Singleton, 80.000TL, Finans Bank | Firma MERSİS           |
| Çıkış Yap         | Norman Starley, 20.000TL, Halk Bank         | Çek Tutan              |
|                   | <br>Mamie Goodman, 15.000TL, Vakif Bank     | Vade Tarihi            |
|                   | Alvin Dean, 33,333TL, Ak Bank               | Sube                   |
|                   | Gory Owen, 46.444TL, Ziraat Bankass         | Çek Seri Ne            |
|                   | Esther Johnston, 11.111TL, Ruveyt Türk      | Çek Sea No<br>Hesap No |
|                   | Rachel Oliver, 44.444TL, Garanti Bankass    | Çek Kayıt Tarihi       |
|                   |                                             | Detai Et               |

#### KAYIT İPTAL İŞLEMİ

Ana sayfanızdan **Çek Raporu-> Karekodlu Çek Sistemi -> Çek Kayıt Sistemi** adımını izleyin. İptal İşlemi adımından iptal etmek istediğiniz çeke ait karekodu okutun. Çeke ait bilgiler listelendikten sonra kontrol edip onaylamanız halinde;

| ptal İşlemi ><br>Layıtlı Çekler > | Kayıt İşlemi                            | 3  |
|-----------------------------------|-----------------------------------------|----|
| Cayıtlı Çekler                    | İptal İşlemi                            | ंज |
|                                   | Kayıtlı Çekler                          | 5  |
| Cikis Yap                         | 0.0000000000000000000000000000000000000 | _  |
|                                   | Çıkış Yap                               | e, |
|                                   | Çıkış Yap                               | E. |
|                                   | Çıkış Yap                               |    |
|                                   | Çıkış Yap                               |    |
|                                   | Çıkış Yap                               |    |
|                                   | Çıkış Yap                               |    |
|                                   | Çıkış Yap                               |    |

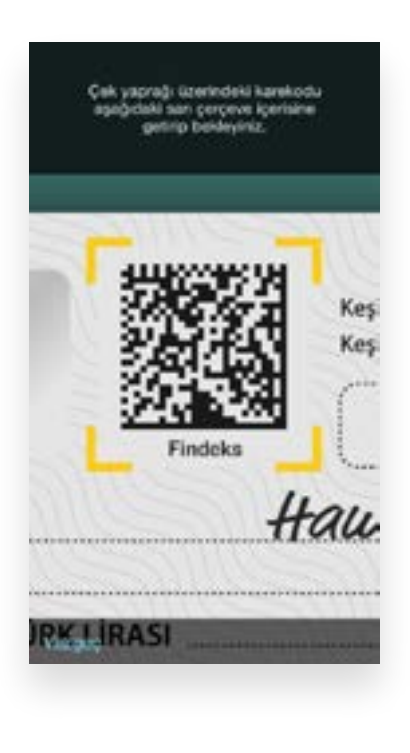

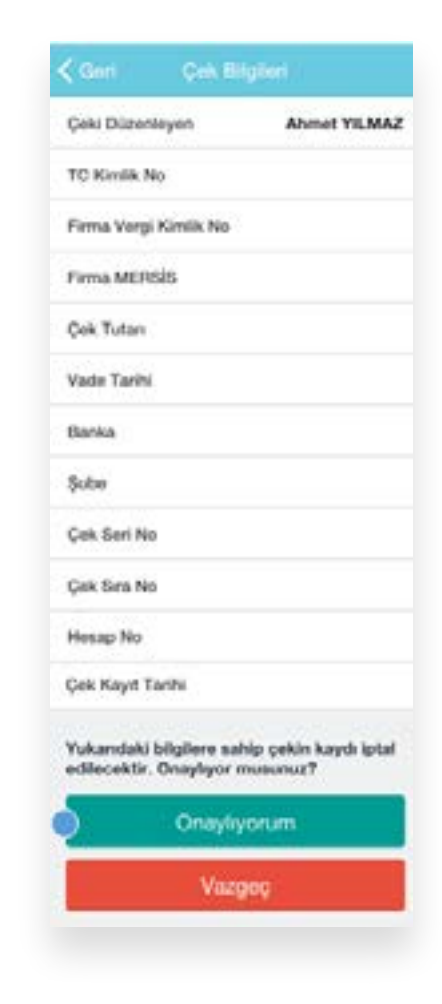

Çek iptal işlemleri yalnızca kaydeden şahıs ya da firma tarafından yapılabilir.

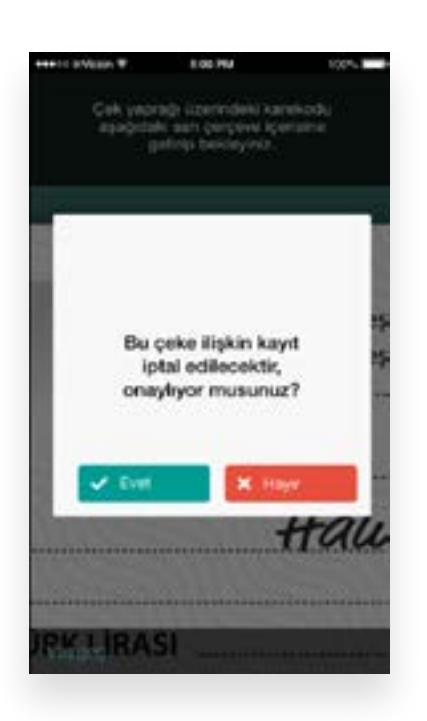

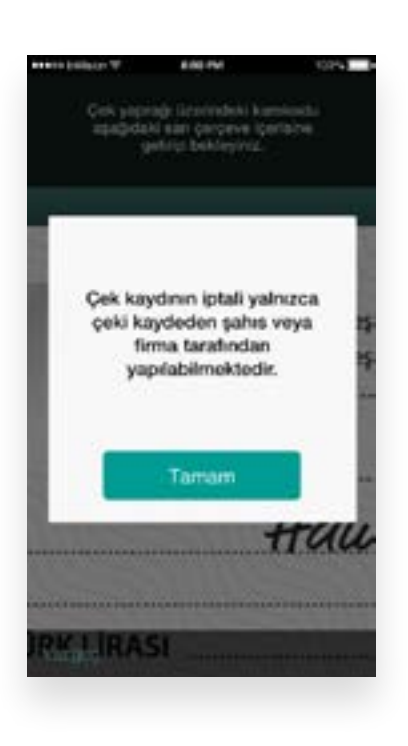

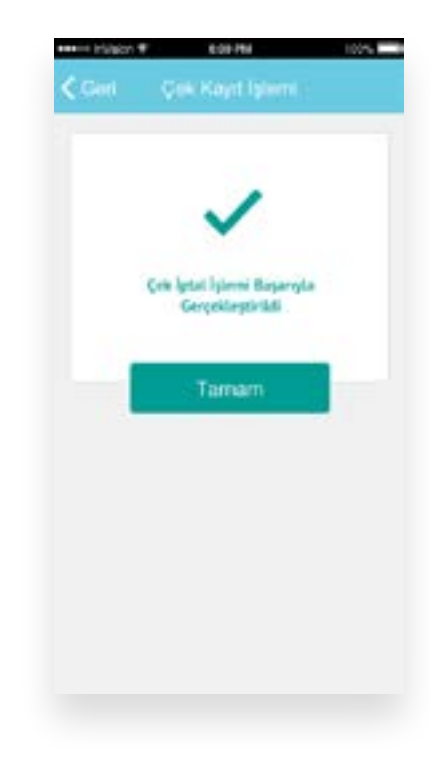

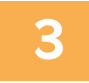

## WEB SİTESİ İŞLEMLERİ

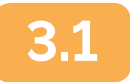

#### ÜYE OLMADAN KULLANIM

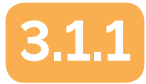

#### SISTEME GIRIŞ

www.findeks.com üzerinden Giriş Yap->Bireysel ya da Giriş Yap->Ticari adımlarından Karekodlu Çek Kayıt linki ile erişebilirsiniz.

İlgili karekodlu çeki kendi adınıza almanız durumunda **Giriş Yap** seçeneklerinden **"Bireysel"**, firmanız adına almanız durumunda **"Ticari"** seçeneğini işaretleyerek devam etmelisiniz.

Karekodlu Çek Kayıt adımından sonra Üye Girişi Yapmadan Devam Et butonunu kullanın.

| теузес                  |                                                                                                    |
|-------------------------|----------------------------------------------------------------------------------------------------|
| Kullanıcı Girişi        | Carefullio (M. Kajer ) (Team Ajer Lang) (Team Aje                                                                                                    |
| TC Klmilk No            |                                                                                                    |
|                         | 11 hörel) TC Krisik Normann ve üyelik<br>işlenteri anısında belinterişi aduğun<br>Parobayı işşi kamlan givreki sistemi<br>kullahmaya beşeyatsırışır. |
|                         | - Servel Vacher                                                                                                    |
| Varielanie Universitien |                                                                                                    |
| Resag Killided Ag       | Mobil Imas lie Girls Yep Girls Yao                                                                                                    |
|                         |                                                                                                    |
|                         |                                                                                                    |
| INDEKS                  |                                                                                                    |
| ireysel                 |                                                                                                    |
|                         | Trans Bye Gerge                                                                                                    |
| Kullanıcı Girişi        |                                                                                                    |

**Karekodlu Çek Kayıt Sistemi** üzerinden öncelikle kendinize/firmanıza ait bilgileri girmeniz istenmektedir. Daha sonraki ekranlarda kayıt etmek istediğiniz çeke ve çeki düzenleyene ilişkin bilgiler sorularak işleminiz gerçekleştirilecektir.

| oren ortamenen iyilegtiriler<br>elledildiği tarihten samra ş<br>er totel kişinin sorumlulu | esi amaciya pigiti kanufi da<br>iki dizenleyen tizet kipinin ti<br>pro-urtuten kählimienaliset               | centeneter yaprinvpu.<br>encliciterinte meydana j<br>te              | huna göre; bir korekodlu çe<br>palan değişikliklar, çek hes   | in pittere<br>Antor (2010)                                                                                        |
|--------------------------------------------------------------------------------------------|----------------------------------------------------------------------------------------------------|----------------------------------------------------------------------|---------------------------------------------------------------|----------------------------------------------------------------------------------------------------|
| alusentermeter Taydalana<br>mmelevatir. Daha sonraki<br>gekingtir tersektir.               | nteneria için aşağıda berirtile<br>ekranlarda kayıt atmak insedij                                            | m ataritata (monthilar karis<br>Dista orke ve prki staren)           | dirize alt bilgitari çirməriz<br>ayana lüşkin bilgitar yarıda | ak işləminiş                                                                                                    |
|                                                                                            | U Tabel Kip                                                                                                  | lgilæri<br># Gerçek Kişi                                             |                                                               |                                                                                                    |
| C D Kig                                                                                    | uel Verlarin Korunmato Hak                                                                                   | kendah/ Bilgi Formunu                                                | studiet.                                                      |                                                                                                    |
| light from                                                                                 | unterne kayakakan (en e pust)                                                                                | anatanan gerineradak                                                 |                                                               |                                                                                                    |
| TC Kiesi                                                                                   | k Numatau                                                                                                    |                                                                      |                                                               |                                                                                                    |
| Con a                                                                                      | ingeran witi                                                                                                 |                                                                      |                                                               |                                                                                                    |
| Değum 1                                                                                    | lan<br>I Ar el Tr                                                                                            | ]                                                                    |                                                               |                                                                                                    |
| Cag band                                                                                   |                                                                                                    |                                                                      |                                                               |                                                                                                    |
| (10.5)                                                                                     | the Name and Society                                                                                         |                                                                      |                                                               |                                                                                                    |
| E-frees A                                                                                  | Advent Cares                                                                                                 |                                                                      |                                                               |                                                                                                    |
| and the                                                                                    | -                                                                                                    |                                                                      |                                                               |                                                                                                    |
| ii) Anga<br>Maga<br>Linto                                                                  | n haripin böglarinin, Tsari flatmı<br>müsmi masşlari içir kəlanimas<br>sinna birişri səsifna içir ələy intij | anih Katilar guninini na<br>ma anay melyanum,<br>grey sanalar nagrap |                                                               |                                                                                                    |
| iterard.                                                                                   | <ul> <li>A part &amp; parts &amp; sea</li> </ul>                                                             | et in same of                                                        | Prevenic systematic<br>gamenics patients                      | načni ataylayanja Postava Gje positir na<br>na ydravatiretne                                                      |
| 11.000                                                                                     | nel alaries Productors (pa scinale latigan                                                                   |                                                                      | 2 Reput dank?                                                 | ukkir's iyo almak tityanan                                                                                        |
| liter in                                                                                   | Reality .                                                                                                    |                                                                      | nynýchné kolovnýc (pr<br>býsoky atrainica pro                 | nyang kanala kanala kana palang kan<br>Kang kanala kanala kanala kanala kanala kanala kanala kanala kanala kanala |
| •                                                                                          | 7                                                                                                    | Zfn7b                                                                | R. (Augustation                                               | shi duka, aqiyarat.                                                                                               |
|                                                                                            | Return                                                                                                    | and an an an an an an an an an an an an an                           |                                                               |                                                                                                    |

| Yabırım orbamının<br>kəydedildiği bərim<br>olan tübeli kişinin | i yöseptinimesi amacıyta çepitti kanunı düzenlemeter yaşırın<br>ten şonra çeki düzenleyen tüzet kişinin temsilizilarinde mey<br>sonumuluğunu ortadan kaldomamaktadır. | ptr: Buna göre; bir karakodlu çekin sisteme<br>teria gelen değişiklikler, gek heşabirin sahib |
|----------------------------------------------------------------|----------------------------------------------------------------------------------------------------|-----------------------------------------------------------------------------------------------|
| Bu düzerkemeder<br>Istenmektedir: Da<br>gergenzeptmacek        | s faydalanabilmerke için aşağıda belirtilen alanara briesilili<br>na sonraki eksanlarda kaye etmek istediğiniz çeke ve çeki d<br>sit                                  | i kandinize ait bilgileri girmeniz<br>idenleyene ilipkin bögiler sorikarsa igaminis           |
|                                                                | <ul> <li>Tizel Kişi</li> <li>Gerçek Kişi</li> </ul>                                                                                                    |                                                                                               |
|                                                                | Vergi Kimilik Numarası                                                                                                    |                                                                                               |
| 0                                                              | Cell kaydeden firma                                                                                                    |                                                                                               |
|                                                                |                                                                                                    |                                                                                               |
| _                                                              | TC Kimilik Numarası                                                                                                    |                                                                                               |
| 0                                                              | Kaydoden firma termálicial                                                                                                    |                                                                                               |
|                                                                | Doğum Tarihi                                                                                                    |                                                                                               |
| 0                                                              | Gan • Ay • YL •                                                                                                    |                                                                                               |
|                                                                | Can Telefore Manager                                                                                                    |                                                                                               |
| 0                                                              | Cog feletus humanici Limit                                                                                                    |                                                                                               |
|                                                                |                                                                                                    |                                                                                               |
|                                                                | E-Posta Advesi                                                                                                    |                                                                                               |
| 0                                                              | r Print Alterior Genis                                                                                                    |                                                                                               |
|                                                                | Collin Henhau                                                                                                    |                                                                                               |
|                                                                | 💷 Kayda latişin bilgilarinin, Tişari Daktranlı İlatilar danı                                                                                                    | lan va                                                                                        |
|                                                                | biglandens nasjarjiçin kalandırasına oray veriyen<br>Latin same terçin kasının için oraş verişini kasılar veri                                                        | m.                                                                                            |
|                                                                | 8 July 8 10 8 100 8 100                                                                                                    |                                                                                               |
|                                                                | Güvenlik Kodu                                                                                                    | 10.26                                                                                         |
|                                                                |                                                                                                    | фик <b>S</b>                                                                                  |
|                                                                | 72fn7                                                                                                    | 5                                                                                             |

Bilgi güvenliğinizi sağlamak amacıyla Kimlik Bilgisi, Kredi Kartı ve anlık SMS üzerinden güvenliğiniz için kimlik doğrulama işlemi yapılacaktır.

Kimlik Bilgisi adımında kimlik tipi ve seçilen kimlik tipine uygun güvenlik sorusu seçilip yanıtı girilir. Kart Bilgisi adımında sık kullandığınız bir kartın ilk 6 son 4 hanesi istenir. Güvenliğiniz amacıyla tamamı istenmez, bu bilgiler sadece kimliğinizi doğrulamak ve hesabınızın güvenliğini sağlamak amacıyla sorulmaktadır.

Kayıt esnasında iletmiş olduğunuz telefon numarasına tek kullanımlık şifre gönderilir. Şifreyi süre dolmadan girmelisiniz.

| meyser                     |                            |                                                      | FIN                 | DEKS                                   |                                                                                                    |
|----------------------------|----------------------------|------------------------------------------------------|---------------------|----------------------------------------|----------------------------------------------------------------------------------------------------|
|                            | Kimlik                     | Bilgisi<br>40 givenik sondaretan birini açacağını: k | similik tipine gine | ysel                                   |                                                                                                    |
|                            | Kintik Tipi:               | • Nifus Clodeni D Ehliyes                            |                     | Kart Bilgisi<br>In Lifernigine to Roma | Karn veya Kord Kartmann Da é se ann á turaráid gilirin.<br>San t-sean                                                                                                    |
|                            | Glowally So                | naur -                                               |                     | upra -                                 | (ID4)                                                                                                    |
|                            | Seginiz                    |                                                      |                     |                                        | Trans.                                                                                                    |
|                            |                            | 30100                                                | _                   |                                        |                                                                                                    |
|                            |                            |                                                      |                     |                                        |                                                                                                    |
|                            |                            | Deven                                                |                     |                                        |                                                                                                    |
|                            |                            |                                                      |                     |                                        |                                                                                                    |
|                            |                            |                                                      |                     |                                        |                                                                                                    |
|                            |                            |                                                      |                     |                                        |                                                                                                    |
|                            |                            |                                                      |                     |                                        |                                                                                                    |
|                            |                            |                                                      |                     |                                        |                                                                                                    |
|                            |                            |                                                      |                     | DEWO                                   |                                                                                                    |
| 536*****                   | °04 Teleío                 | n numaranıza te                                      | ·k ÎN               | DEKS                                   |                                                                                                    |
| 536*****<br>kullan         | *04 Telefo<br>umlık şifre  | n numaranıza te<br>gönderilecektir                   | k Bire              | DEKS                                   |                                                                                                    |
| 536****<br>kullan          | °04 Telefo<br>umlık şifre  | n numaranıza te<br>gönderilecektir                   | k<br>Bire           | DEKS<br>ysel                           |                                                                                                    |
| 536****<br>kullan          | °04 Telefo<br>IIMLIK ŞIfre | n numaranıza te<br>gönderilecektir                   | k.                  | DEKS<br>ysel                           | İtetişin Numarası olarak belirlərən 536*****04 nolu cep                                                                                                    |
| 536****<br>kullan          | *04 Telefo<br>limlık şifre | on numaranıza te<br>gönderilecektir                  | :k<br>Bire          | DEKS<br>ysel                           | İletişim Numarası olarak belirlərən 536*****04 nolu ceş<br>tələfənərin 9 nolu tək kullanındık şifve<br>göndərilmiştir Lüften ceş tələfənanıza gələn şifreyi girlə                                                                                                    |
| 536****<br>kullan<br>Vazg  | °04 Telefo<br>IIMlik şifre | n numaranıza te<br>gönderilecektir<br>Şifre Gönder   | :k<br>Bire          | DEKS<br>ysel                           | İletişin Numarası olarak belirlərən 516*****64 nolu ceş<br>tələfonunu 0 nolu tek kullanımlık şifre<br>gönderilmiştir Lütfen ceş tələfonunuza gələr şifreyi girle                                                                                                    |
| 536****<br>kullan<br>Vazg  | °04 Telefo<br>IIMLIK şifre | n numaranıza te<br>gönderilecektir<br>Şifre Gönder   | :k<br>Bire          | DEKS<br>ysel                           | İtetişim Numarası olarak belirlərən 536*****04 nola ceş<br>telefonuna 9 nolu tek kullanımlık şifre<br>gönderilmiştir Lüffen ceş teləfonunuza gələn şifreyi girin<br>Tek Kullanımlık Şifre:                                                                                                   |
| 536*****<br>kullan<br>Vazg | °04 Telefo<br>IIMlik şifre | n numaranıza te<br>gönderilecektir<br>Şifre Gönder   | :k<br>Bire          | DEKS                                   | lietigim Numarası olarak belirlərən 536*****04 nolu cep<br>tələfonunu 0 nolu tək kəllənənik gifre<br>göndərilmiştir Lüffen cep tələfonunuza gələn gifreyi girle<br>Tək Kəllənənik Şifre:                                                                                                    |
| 536****<br>kullan<br>Vazg  | °04 Telefo<br>IIMlik şifre | n numaranıza te<br>gönderilecektir<br>Şifre Gönder   | k<br>Bire           | DEKS                                   | lietişim Numarası olarak belirlərən 536*****04 noks cep<br>tələfənəris 9 nobu tək kəllənəmik pifre<br>gönderlərişir Lüften cep tələfonanızza gələn pifreyi görle<br>Tek Kəllənəmik Şifre                                                                                                    |
| 536****<br>kullan<br>Vazg  | *04 Telefo<br>IImlik şifre | n numaranıza te<br>gönderilecektir<br>Şifre Gönder   | :k<br>Bire          | DEKS                                   | lietigin Numarası olarak belirlənən 536******04 nolu cep<br>teləfənara 8 nolu tek kullanındık jifre<br>göndərilmişir Lüffen cep teləfonunuza gələn şifreyi görin<br>Tek Kullanındık Şifre;                                                                                                   |
| 536****<br>kullan<br>Vazg  | °04 Telefo<br>IIMLIK şifre | n numaranıza te<br>gönderilecektir<br>Şifre Gönder   | :k<br>Bire          | DEKS<br>ysel                           | Betişim Numarası olarak belirlərən 536*****04 nola ceş<br>tələfərəsi 9 nola tək kullanındık şifrə<br>gördərilmişir Lüffəri cəş tələfərəsizə gələr şifrəyi görd<br>Tək Kullanındık Şifrə:<br>Yenilen şifrə gördərebilmek için bekleyiniz<br>4 samiye kaldı.                                   |
| 536****<br>kullan<br>Vazg  | *04 Telefo<br>IIMlik şifre | n numaranıza te<br>gönderilecektir<br>Şifre Gönder   | ek<br>Bire          | DEKS                                   | lietigin Numarasi olarak bekitanan 536*****04 nolu cep<br>talefonuru 8 nolu tek kullanundu gifu<br>ginderlimigir Lüffen cep talefonunuza gelen pifreyi girin<br>Tek Kullanunluk Şifre:<br>                                                                                                   |
| 536****<br>kullan<br>Vazg  | °04 Telefo<br>IImlik şifre | n numaranıza te<br>gönderilecektir<br>Şifre Gönder   | :k<br>Bire          | DEKS                                   | hetigin Numarası olarak belirlərən 536'''''' Gé nölə coş<br>tələfənana 9 nolu tək kəllərəndik giftə<br>gördərilmişir. Lüffən cəş tələfonunuza gələn şiftəşi görd<br>Tek Kəllərəndik Şiftə:<br>Veniden şiftə gördərebilmek için bekiryinlu.<br><b>4 səniye kəldı.</b><br>Verider Şiftə Eladır |

Sistemde girmiş olduğunuz TC Kimlik Numarasına bağlı bir hesap varsa aşağıdaki gibi bir uyarı görüntülenecektir.

| indeks sisteminde bi  | . TC Kimlik Numarasına bağlı bir üyelik hesabı bulunmaktadır. Dilerseniz çek kayıt işleminizi                   |
|-----------------------|----------------------------------------------------------------------------------------------------|
| ememiadikten sonra    | üye girişi sayfasından hesabiniza girebilir ya da Parolami Unutsum adımını kullanarak yeni<br>Iniz              |
| Invit shipp coopering | The second second second second second second second second second second second second second second second se |

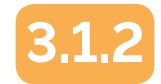

# SISTEME GIRIŞ

Çek Kayıt Sistemi ekranından Kayıt İşlemi sekmesine gidilerek; Kayıt etmek istediğiniz çeke ve çeki düzenleyene ilişkin bilgileri aşağıdaki alanlara girmeniz gerekmektedir.

Çeki düzenleyen kişiye ait seçim yapmanız gerekir. Doldurulması gereken ekranlar seçiminize göre değişecektir.

| NDEKS    |                                          |                                                                          |   | theory of     |
|----------|------------------------------------------|--------------------------------------------------------------------------|---|---------------|
| k Raporu |                                          |                                                                          |   |               |
|          | Çek Kayıt S                              | istemi                                                                   |   |               |
|          | Rept Quest                               | And South                                                                |   |               |
|          | in Prod in Anton<br>Gel Biantagene Vi Ke | e<br>O Roman<br>Di Toman<br>Di Toman<br>Di Toman<br>Di Toman<br>Di Toman | - |               |
|          | (an Talam                                | Minis (Fee)                                                              |   | Table Tarlier |
|          |                                          | their test lage                                                          |   |               |
|          |                                          | Kayan                                                                    |   |               |

Kayıt işleminiz tamamlandığında uyarı verilir, üyelerimiz kaydettikleri çekleri 24 saat içerisinde iptal edebilirler. Kısa bir süre için iptal işlemleri sadece mobil uygulama üzerinden yapılabilecektir.

| Kayıt | ştemi başarıyla gerçekleşti. Diterseniz bu iştemi 24 saat içerisind<br>iptal edebilirsiniz. |
|-------|---------------------------------------------------------------------------------------------|
|       |                                                                                             |
|       | Tamam                                                                                       |
|       |                                                                                             |

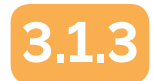

## KAYIT DETAY GÖRÜNTÜLEME

www.findeks.com üzerinden giriş yaptığınızda **ÇEK RAPORU** menüsüne gidilir. Üye olunmadığında yalnızca **Çek Kayıt Sistemi** menüsü erişiminize açıktır. Bu adımından **Kayıtlı Çekler** sekmesine geçiş yapılır. **Genişlet** butonu ile detaylı görünüme geçilebilir.

|        | ٠ | And a state of the state of the |           | 201 | Kayth        | Dille-        |                |                   |         |     |    |    |
|--------|---|----------------------------------------------------------------------------------------------------|-----------|-----|--------------|---------------|----------------|-------------------|---------|-----|----|----|
| Rapped | * | Keydb Çekler                                                                                                    |           |     |              |               |                |                   |         |     |    |    |
| ed .   | 1 | Calify Chi                                                                                                    | TI ADress | 1   | First Marcol | Yale<br>Talki | (re)<br>Terrer | 000<br>100        | Sector. | 544 | 30 | 34 |
| 5      |   | 10-53 007<br>11:54                                                                                                    | -         |     |              | 4412287       | 3              | 3)-<br>154<br>138 |         |     |    |    |
|        |   | 16/12/2017                                                                                                    |           |     |              | 10122017      | 1.000          | 3.                |         |     |    | Ţ  |

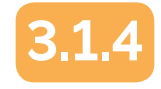

#### KAYIT İPTAL İŞLEMİ

Kısa bir süre için internet şubesi üzerinden iptal işlemi yapılamamaktadır.

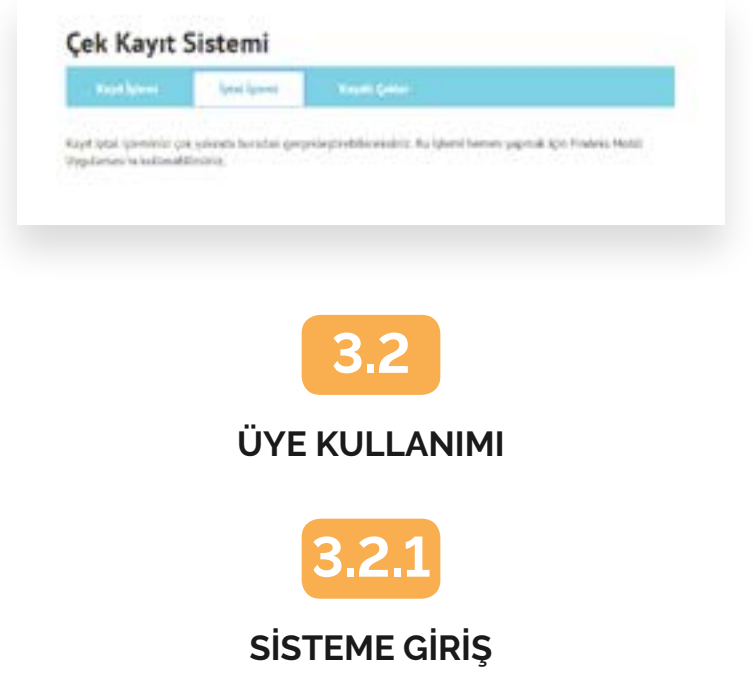

www.findeks.com üzerinden Bireysel ya da Ticari hesabınızdan giriş yaptığınızda ÇEK RAPORU menüsüne gidilir. Çek Kayıt Sistemi adımına geçiş yapılır.

| Tanin Gyan<br>Tanin Gyan                                                               | Great Note Trend      |                                                                                                    | Finishia Kired Nota                                                          |
|----------------------------------------------------------------------------------------|-----------------------|----------------------------------------------------------------------------------------------------|------------------------------------------------------------------------------|
| Katawana<br>Matematak<br>Matematak                                                     | A THE REPORTED AND    | an an an                                                                                                    | No.                                                                          |
| -                                                                                      | ficsaet Aned<br>Linis | 48.555 TL                                                                                                    | 100 H                                                                        |
| ent fastengerne<br>mind den gerein<br>general (de denge                                | 17 241 TL 81 304 TL   | teat                                                                                                    |                                                                              |
| (ntraini )                                                                             | Coltan                | ou Martin 1                                                                                                    |                                                                              |
| (on Augusta                                                                            |                       | , populpe kiloning in helmente<br>di sonia politi u regati bigini a<br>M                                                                                                    | angala all'ini, anna Marrowski, Gre.<br>1 ande bittarine kolonikowi repr     |
| (on Augusta )<br>Karenoota (in August )<br>On August Material )                        |                       | n, pepelipi kitanong in fabhanda<br>nama padé in republikapiné a<br>Ng                                                                                                    | agite allini; anus descrave; tor.<br>r and desperied blandster ope           |
| (m Ragino )<br>Rarelector (Lik Ragino )<br>On Rayin Ultanai )<br>Ragin Ultanai )       | Gen Anne              | a popular kolonim, w fallaunt,<br>po anna polit in regal koloni i<br>M<br>Lase<br>                                                                                                    | antik alfilisi anak identerisi tar<br>n anak binganak identeri yan           |
| (an Augusta a<br>Raesentin (an Augusta)<br>(an August (Manuel a)<br>Ragan (Anoshini a) | See (a Lodade         | a popular in terreture en facturers<br>en anne autor en regar ingeler in<br>M<br>100<br>100<br>100<br>100<br>100<br>100<br>100<br>100<br>100<br>1                                                                                                    | antik alfilisi anat identesis (an                                            |
| (an Angeles a<br>Ramondor (an Angeles a<br>Gain Ragen (Angeles)<br>Ragen (Angeles)     | See (A find the       | Land Construction of Addressing of Addressing of Addressin | antiko alfilini, antak informatio, (an-<br>ri antak binganosi kulondosi ngan |

# ÇEK KAYIT İŞLEMİ

Kayıt etmek istediğiniz çeke ve çeki düzenleyene ilişkin bilgileri aşağıdaki alanlara girmeniz gerekmektedir

| Çek Kaparo            | 1 | Right Speed                                   |                     |                                                                                                    |                                    |
|-----------------------|---|-----------------------------------------------|---------------------|----------------------------------------------------------------------------------------------------|------------------------------------|
| Karahadha Çek Naperia |   | No. 14 Laboration in the                      |                     |                                                                                                    |                                    |
| Çek Kaşıt Satoni      | 1 | STRITE RAVIESCE TO                            | riter sens git dut  | national and the second states of the second states and the second states and the second | no reuters plan biological p       |
| Rapor Spandard        |   | ign as a new long                             | vé paul a tier stor | veyete tipor bigiter appre                                                                                                    | el del terre provint generalitatio |
|                       |   | · Test 0 Be                                   | ulei.               |                                                                                                    |                                    |
|                       |   | (Al Nonkya fi na                              | er Veyl Kinik       | Çel (Kantayor Person                                                                                                    | de 10 fande                        |
|                       |   |                                               |                     | - Contract                                                                                                    |                                    |
|                       |   |                                               |                     |                                                                                                    |                                    |
|                       |   | Git Network                                   |                     |                                                                                                    |                                    |
|                       |   |                                               |                     |                                                                                                    |                                    |
|                       |   | Gelerates period an<br>also Minerel Avrianti- | 1200-010008-04      |                                                                                                    |                                    |
|                       |   | Dit Tulue                                     | 10.4                | i tine                                                                                                    | Yeah Tarihi                        |
|                       |   |                                               |                     | era ben ben 😣                                                                                                    |                                    |
|                       |   |                                               |                     |                                                                                                    |                                    |
|                       |   |                                               |                     |                                                                                                    |                                    |

Döviz Cinsi listeden seçilir. Kayıt işleminiz tamamlandığında uyarı verilir.

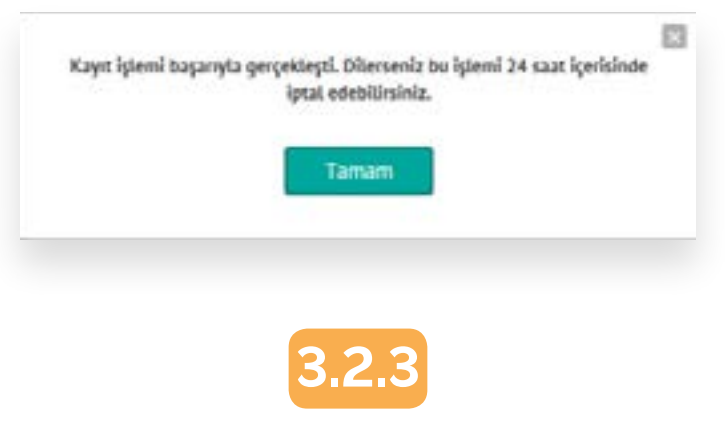

#### KAYIT DETAY GÖRÜNTÜLEME

Çek Kayıt Sistemi adımında Kayıtlı Çekler sekmesine geçiş yapılır.

| Con Magness           |   | Part and          |    |           | 141    |       |     |          |   |                       |   |   |     |
|-----------------------|---|-------------------|----|-----------|--------|-------|-----|----------|---|-----------------------|---|---|-----|
| farekoltu (eti hapero | 4 | Randa Catteri     |    | _         |        |       |     |          |   |                       |   |   |     |
| Ore Alley & Marriel   | ٠ | Lange (s          |    |           | Tree   | -     | -   | -        | - | ALC: NOT THE OWNER OF |   | - | -   |
| Report Specification  | 1 | Paths (March      | -  | Works the | MERCY! | 1484  | 100 | -        |   | 240                   | - | _ | -   |
|                       |   | 0.00.000<br>.0.00 | () | 8         |        | -     | ÷   | in<br>in |   |                       | 4 |   | 124 |
|                       |   | 10.00.000*        |    | 1)        |        | HILIT | 100 | 2        |   |                       |   |   | 104 |

Liste ekranında Genişlet butonu ile detaylı görünüm sağlanabilir.

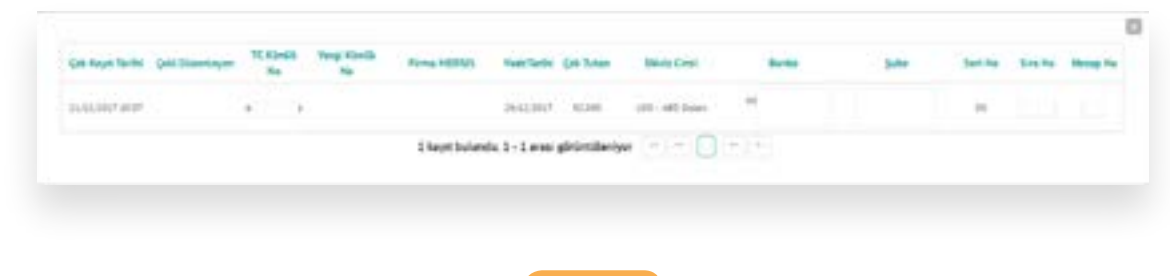

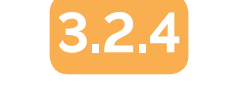

#### KAYIT İPTAL İŞLEMİ

Kısa bir süre için internet şubesi üzerinden iptal işlemi yapılamamaktadır.

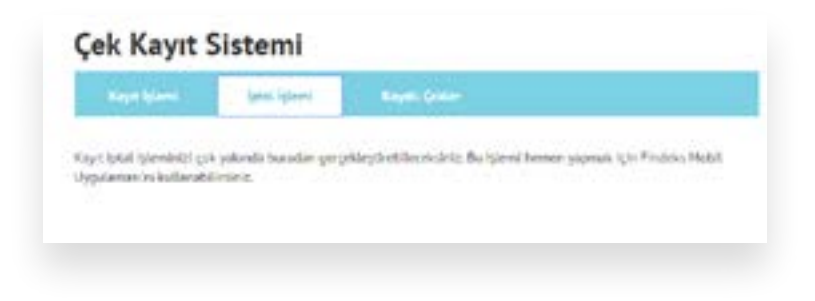